## Installing the New User Interface

As there were no major complaints against the new user interface, we decided to make the new user interface as the standard one after upgrade to 5.6. The older user interface will be referred to as the Legacy UI.

## Upgrading to 5.6

2018/03/27 00:42

- Upgrade the installation downloading and extracting 2-html.zip and 3-WEB-INF.zip from the repository
- 2. Restart Tomcat and Upgrade All Tables using initdb.

## Activating the New UI

- 1. Log In and go to System Administration→Portals→Skins tab:
  - Select  $\ensuremath{\textbf{ERP}}$  skin, change the followings and Update
  - 1. Change Login Process to **caerp**
  - 2. Activate Show Menus on Page?
  - To activate in all ERP sites, use initdb to run update pxskins set xlogin='caerp', xmenupage='1' where xskin='ERP'
- 2. Totally log out, go back to directory and login back

## **Retaining the Legacy UI**

- 1. Log In and go to System Administration→Portals
  - 1. Sites tab: Select **ERP** site change the Home page to **cahome\_legacy** and Update
  - 2. Skins tab: Select **ERP** skin change the followings and Update
    - 1. Change Template to html/defaults/ERP\_legacy.html
    - 2. Change Stylesheet to html/defaults/ERP\_legacy.css
    - 3. Deactivate Show Menus on Page?, if it's Activated
- 2. Totally log out, go back to directory and login back

From: http://wiki.dreamapps.com/wiki/ - **DreamApps Wiki** 

Permanent link: http://wiki.dreamapps.com/wiki/doku.php?id=deployment:newui

Last update: 2015/08/26 02:38

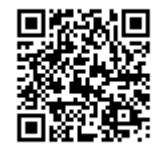